# Defend Yourself with RHEL Security Lab Overview

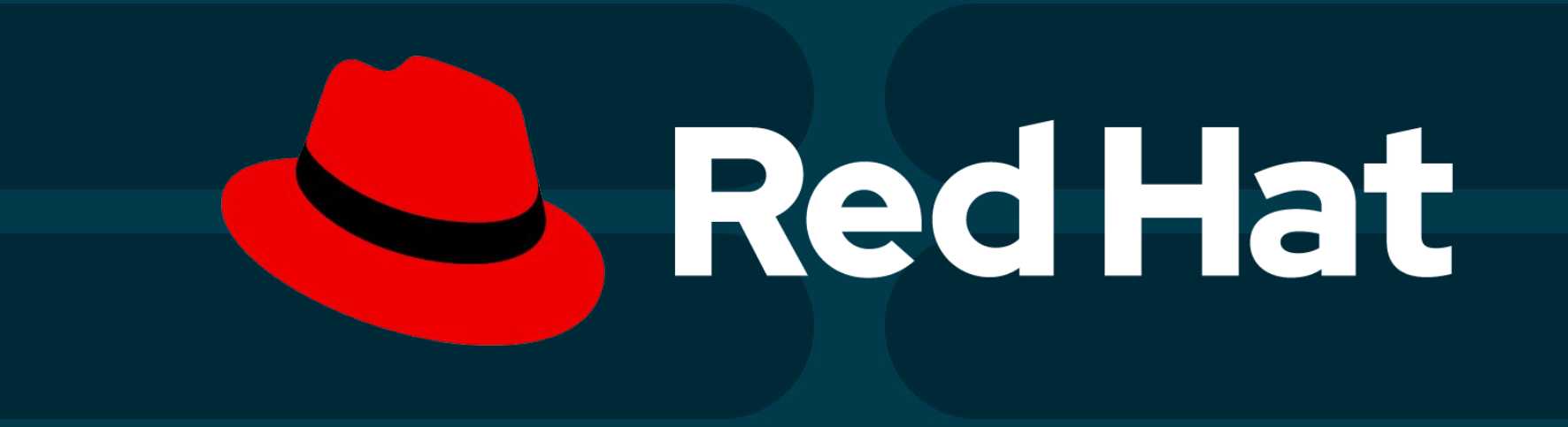

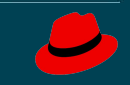

#### Accessing the labs

- 1. Navigate to **red.ht/summitlabs**
- 2. Log in with the:
  - a. Email you registered with
  - b. Password: dec6
- 3. Within the catalog, click the **"Live Today"** label and select your lab
- 4. Click "**Request Service**" and wait a few moments for the lab to become available
- 5. Click the link in the "Lab Instructions" section
  - a. Note the additional information on the details page, you may need this in your lab
- 6. You are now ready to start working on your lab.

#### Lab Instructions

- Click the link in the "Lab Instructions" section
  - a. Note the additional information on the details page, you may need this in your lab
- A pop up window will appear with a terminal and your lab instructions

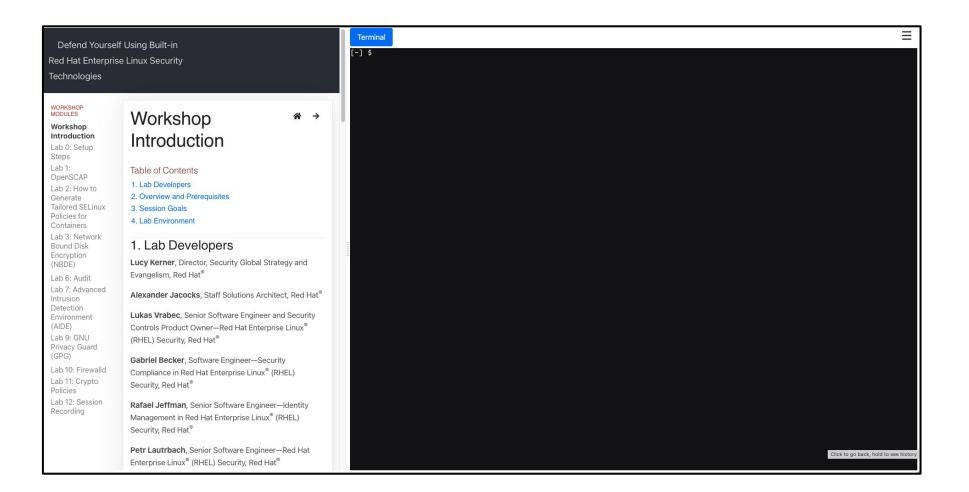

#### Breakout rooms for 1:1 help

- Ask your question in the Q&A, and, should it not be able to be answered the Q&A tool, we will send you a private message with information on how to join the breakout room.
- In these breakout rooms, you can speak privately, share screens, and resolve your issues!

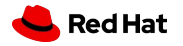

### Lab 1 - OpenSCAP

National Institute of Standards and Technology U.S. Department of Commerce

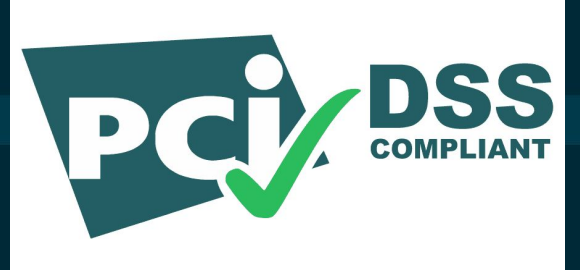

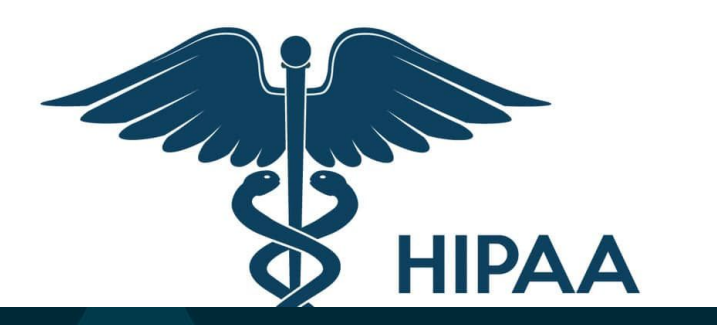

- Access the graphical user interface of your dedicated OpenSCAP environment.
- Use automated OpenSCAP security and compliance scanning.
- Use SCAP workbench to customize security profiles.
- Automate security remediations with OpenSCAP and Ansible.

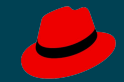

### Lab 2 - SELinux

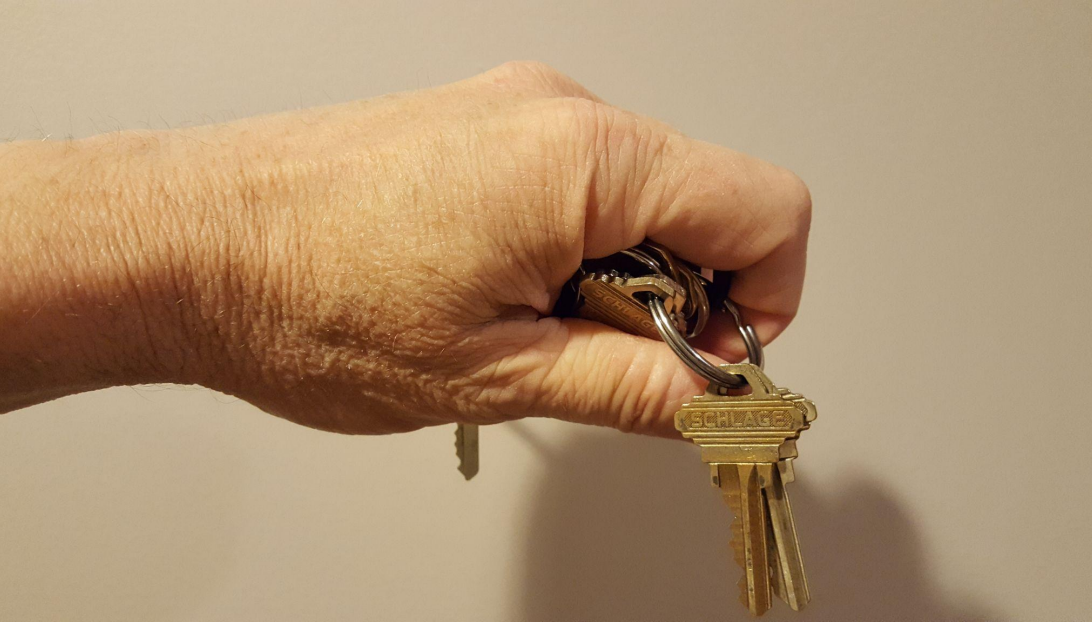

- Install utica and podman.
- Evaluate the current situation.
- Generate Tailored SELinux Policies for Containers

#### Lab 3 - Network Bound Disk Encryption (NBDE)

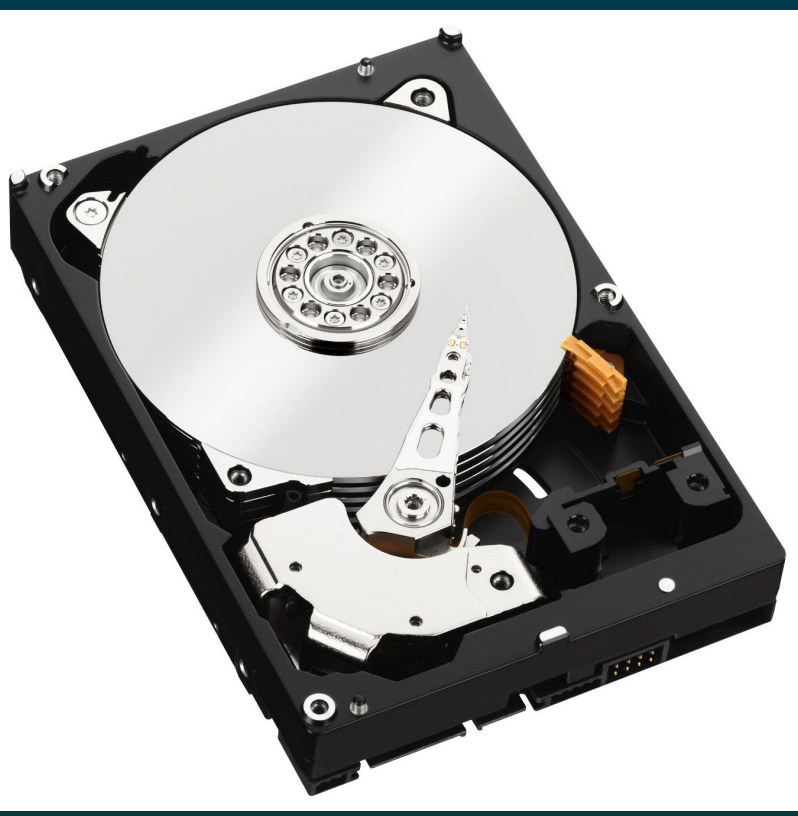

- (Also uses an SSH tunnel)
- Install Tang server and Clevis Client.
- Verify LUKS.
- Enable decryption on the boot process.
- Reboot and test NBDE.
- Use Cockpit to initialize LUKs binding to the tang server.

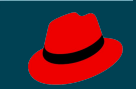

## Lab 4 - IPSEC (not for 12/6/2021)

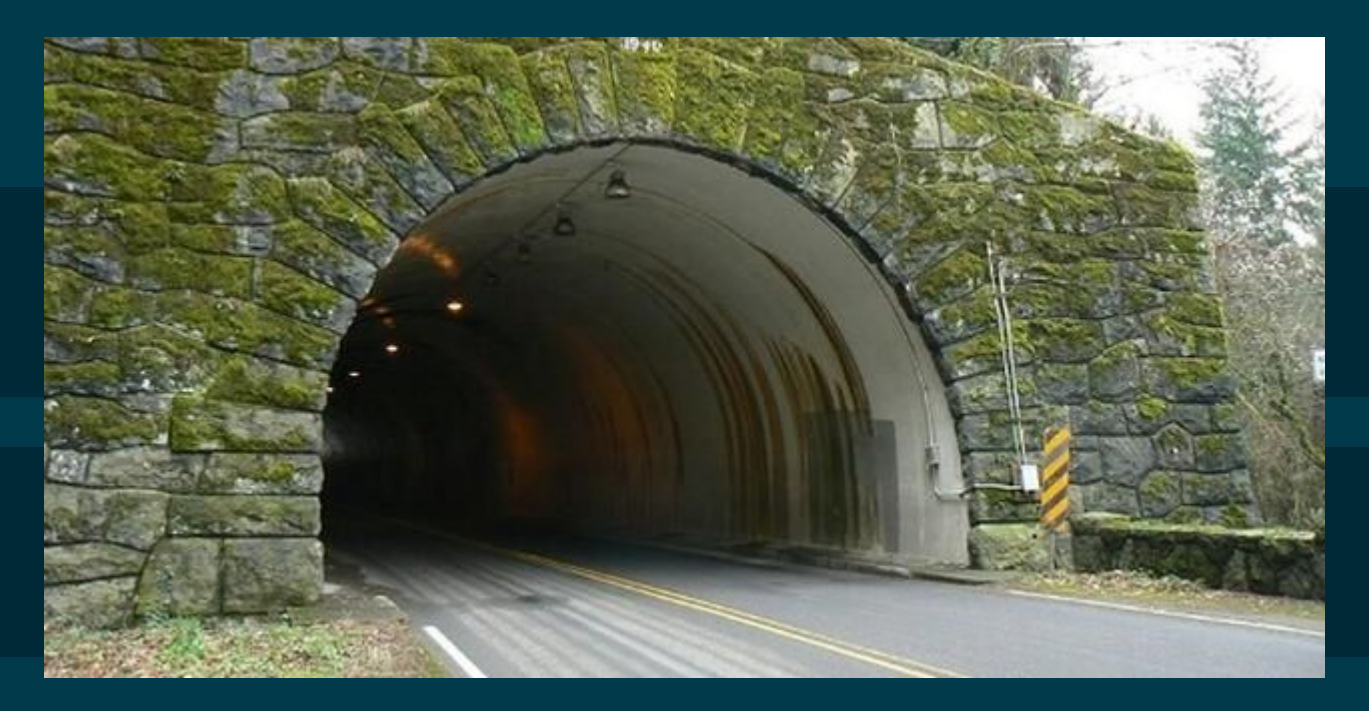

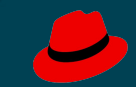

### Lab 5 - USB Guard (not for 12/6/2021)

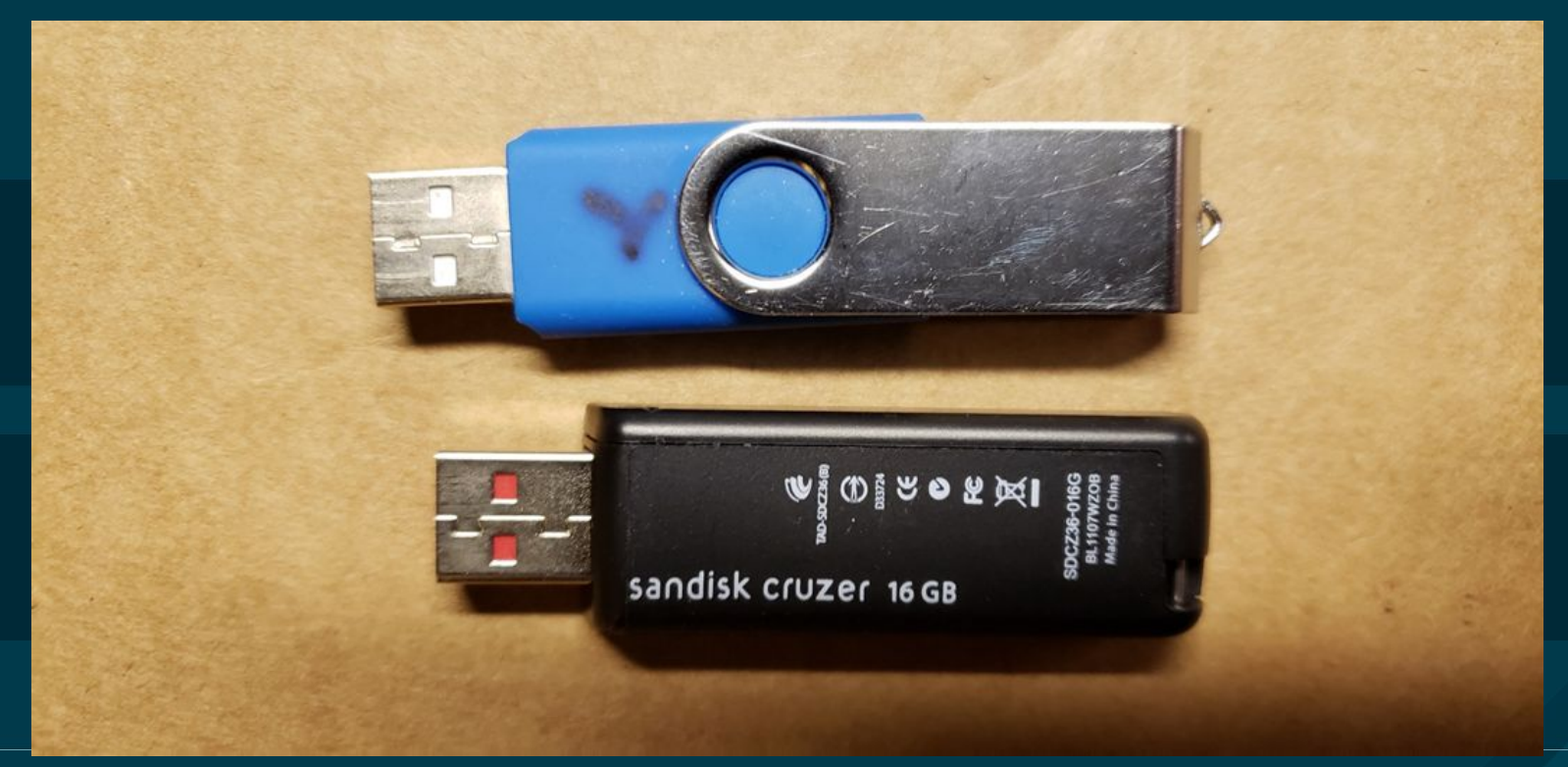

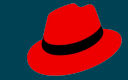

### Lab 6 - Audit

|                                                                                        | _                                                                                                    |                                                  | Tax neu         |                                                                                    |                    | Married filing sep                                                                                                    | ocace refu                                                                                      | mCualityir                                                                      | 10 widow(er)                                                                                                    | Pread of househos                     |  |  |  |
|----------------------------------------------------------------------------------------|----------------------------------------------------------------------------------------------------|--------------------------------------------------|-----------------|------------------------------------------------------------------------------------|--------------------|----------------------------------------------------------------------------------------------------|-------------------------------------------------------------------------------------------------|---------------------------------------------------------------------------------|----------------------------------------------------------------------------------------------------|---------------------------------------|--|--|--|
| Your first name and initial                                                            |                                                                                                    |                                                  | Las             | Last name                                                                          |                    |                                                                                                    |                                                                                                 |                                                                                 |                                                                                                    | Your social security number           |  |  |  |
| Standard deduction: Someone can claim you as a depr                                    |                                                                                                    |                                                  |                 | endent Vou were born before January 2, 1954                                        |                    |                                                                                                    |                                                                                                 | You are blind                                                                   |                                                                                                    |                                       |  |  |  |
| Spouse or qualifying person's first name and initial (see not)                         |                                                                                                    |                                                  | ee inst.) Las   | Last name                                                                          |                    |                                                                                                    |                                                                                                 |                                                                                 | Spouse's                                                                                                    | Spouse's social security number       |  |  |  |
| Standard deduc                                                                         | tion                                                                                                    | : Someone can claim your<br>Your spouse is blind | r spouse as a d | epend                                                                              | lant Vou           | r spouse was born be<br>r spouse itemizes on a                                                                                       | fore Janu<br>separate r                                                                         | ary 2, 1954<br>stum or you w                                                    | ere dual-statu                                                                                                    | us allen                              |  |  |  |
| Nome address (number and street). If you have a P.O. box, see instructions. Apt.       |                                                                                                    |                                                  |                 |                                                                                    |                    | Apt. no.                                                                                                    | Presidential Bection Campaign.<br>/ fiyou want \$3 to go to this fund<br>(see inst) Vou Scourse |                                                                                 |                                                                                                    |                                       |  |  |  |
| City, town or po                                                                       | nat a                                                                                                    | flice, state, and ZIP code. If you h             | ave a foreign a | ddres                                                                              | s, attach Sched    | ule 6.                                                                                                    |                                                                                                 |                                                                                 | Full-ye                                                                                                    | ar health care coverag<br>structions) |  |  |  |
| Dependents (see instructions):<br>(1) First name Last name                             |                                                                                                    |                                                  |                 | (2) Sa                                                                             | iai security numbe | r (3) Relationship t                                                                                                    | o yóu                                                                                           | (4)<br>Child tax o                                                              | / If qualifies for (see inst.):<br>edit Credit for other dependents                                                                                                    |                                       |  |  |  |
|                                                                                        |                                                                                                    |                                                  |                 |                                                                                    |                    |                                                                                                    |                                                                                                 |                                                                                 |                                                                                                    |                                       |  |  |  |
|                                                                                        |                                                                                                    |                                                  |                 |                                                                                    |                    | 19-22                                                                                                    |                                                                                                 |                                                                                 |                                                                                                    |                                       |  |  |  |
| Sign<br>Here<br>Joint return?<br>See instructions.<br>Geep a copy for<br>your records. | Under penalties of perjury, I declare that I have examined<br>accurately reflect all amounts and sources of income I ne<br>Your signature |                                                  |                 | his return and accompanying schere<br>eved during the tex year. Declaratio<br>Date |                    | obles and statements, and to the best of my knowledg<br>on of preparer (other than taxpayer) is based on all info<br>Your occupation |                                                                                                 | of my knowledge i<br>ased on all inform                                         | rand belief, they are true, correct, and<br>matice of which preparer has any knowledge<br>if the IRS sent you an identity Protectic<br>PIN, enter #<br>here tree inst ) |                                       |  |  |  |
|                                                                                        | 1                                                                                                    | Spouse's signature. If a joint retu              | um, both must   | ust sign. Date                                                                     |                    | Spouse's occupation                                                                                                    |                                                                                                 | If the IRS sent you an identity Protection<br>PIN, enter it<br>here isse inst.) |                                                                                                    |                                       |  |  |  |
| Paid                                                                                   | Print/Type preparer's name Prep                                                                                                    |                                                  | Preparer's      | sarer's signature                                                                  |                    |                                                                                                    |                                                                                                 | PTIN                                                                            |                                                                                                    | Check It.                             |  |  |  |
| reparers                                                                               |                                                                                                    | NO NO STUDIES IN 199                             |                 |                                                                                    |                    |                                                                                                    |                                                                                                 |                                                                                 |                                                                                                    | Set-employed                          |  |  |  |

• Configure the audit daemon and kernel.

Inspect the audit log.

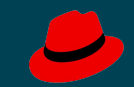

# Lab 7 - Advanced Intrusion Detection Environment (AIDE)

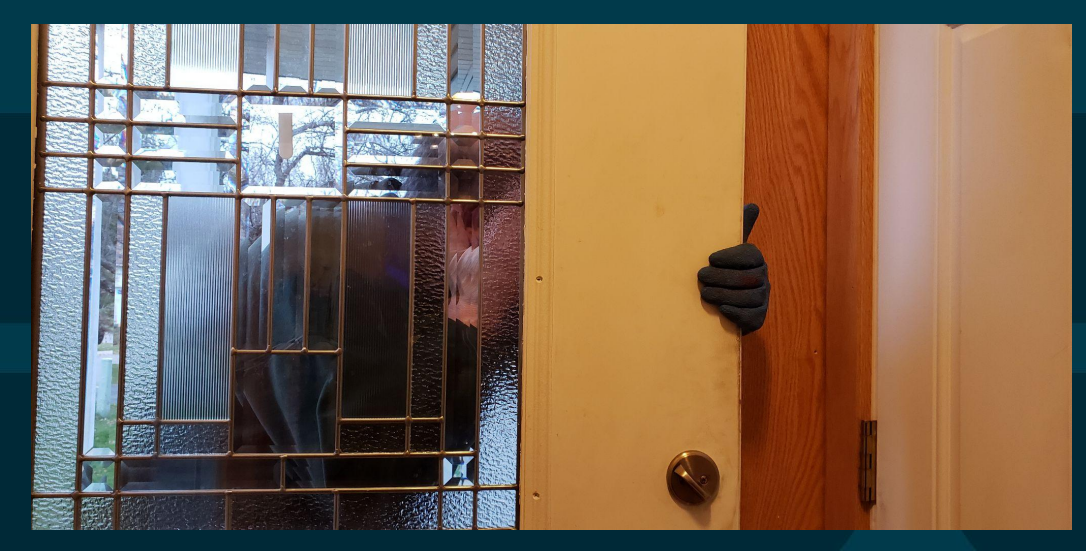

- Install aide.
- Baseline scan.
- Change a permission.
- Set an audit watch.
- Make it permanent.

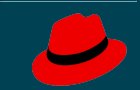

### Lab 8 - IdM (not for 12/6/2021)

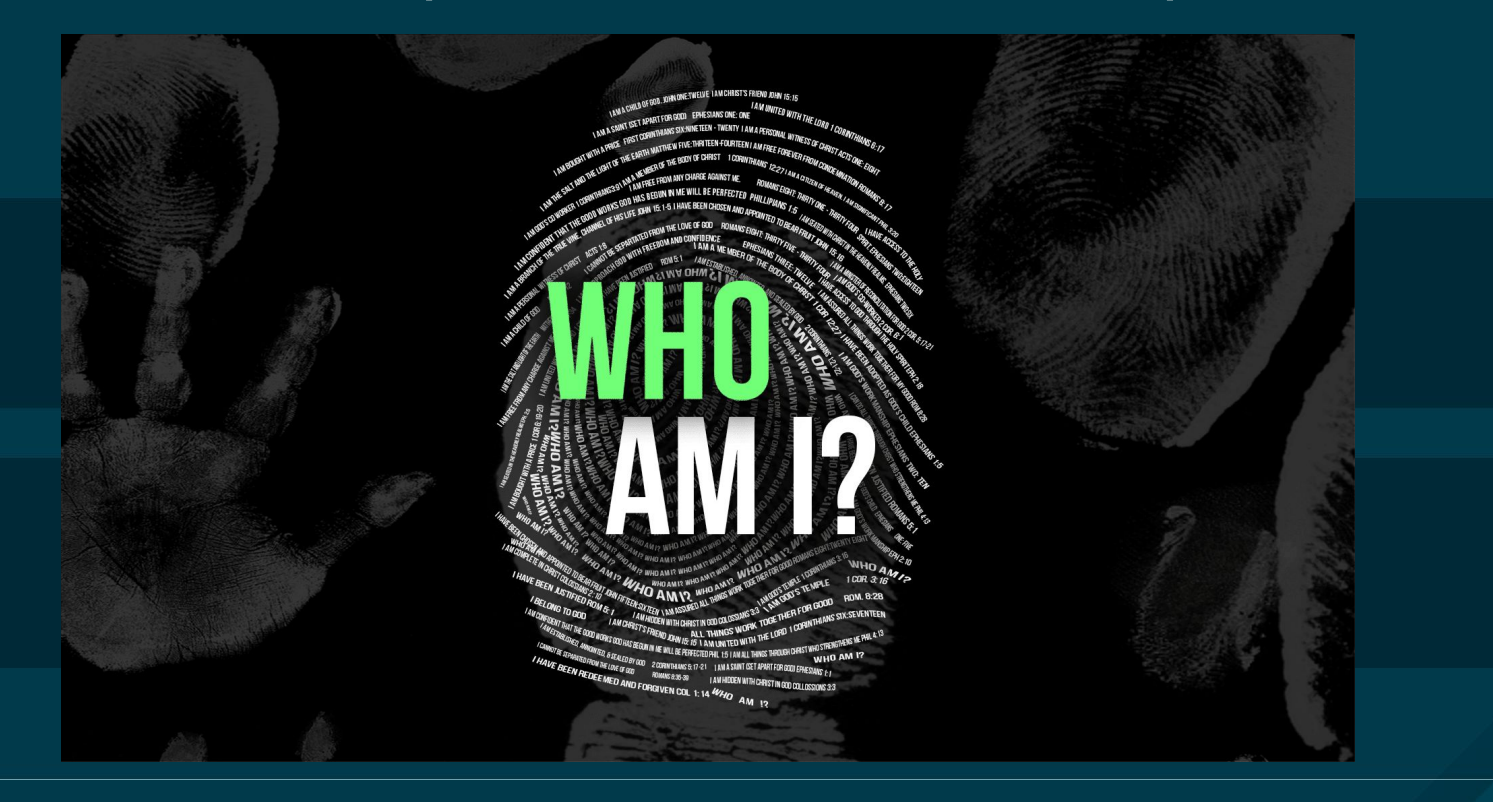

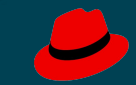

### Lab 9 - GNU Privacy Guard (GPG)

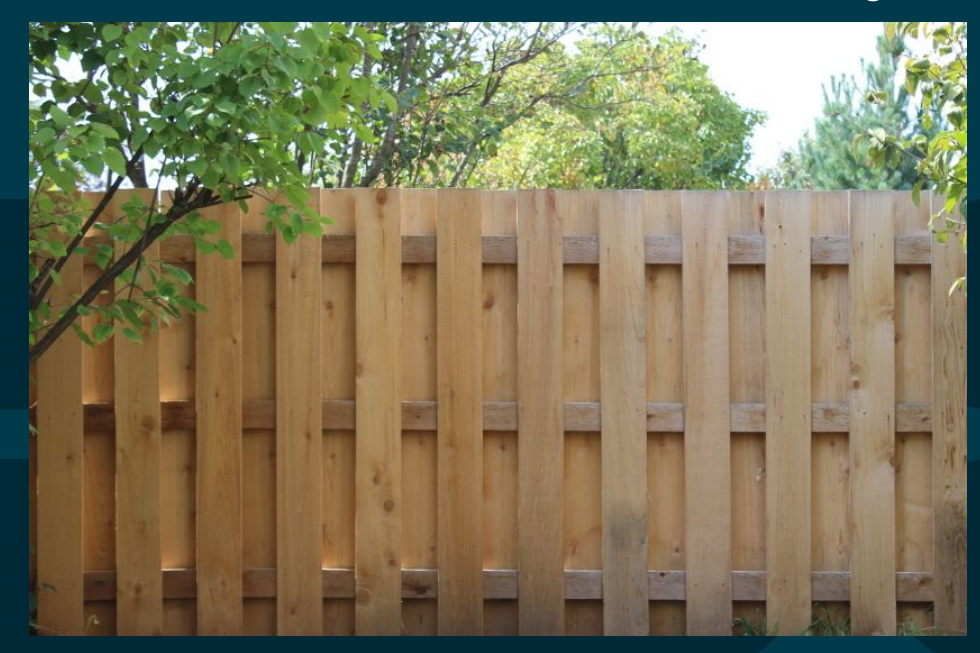

Generate a new key pairEncrypt a document.

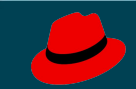

### Lab 10 - firewalld

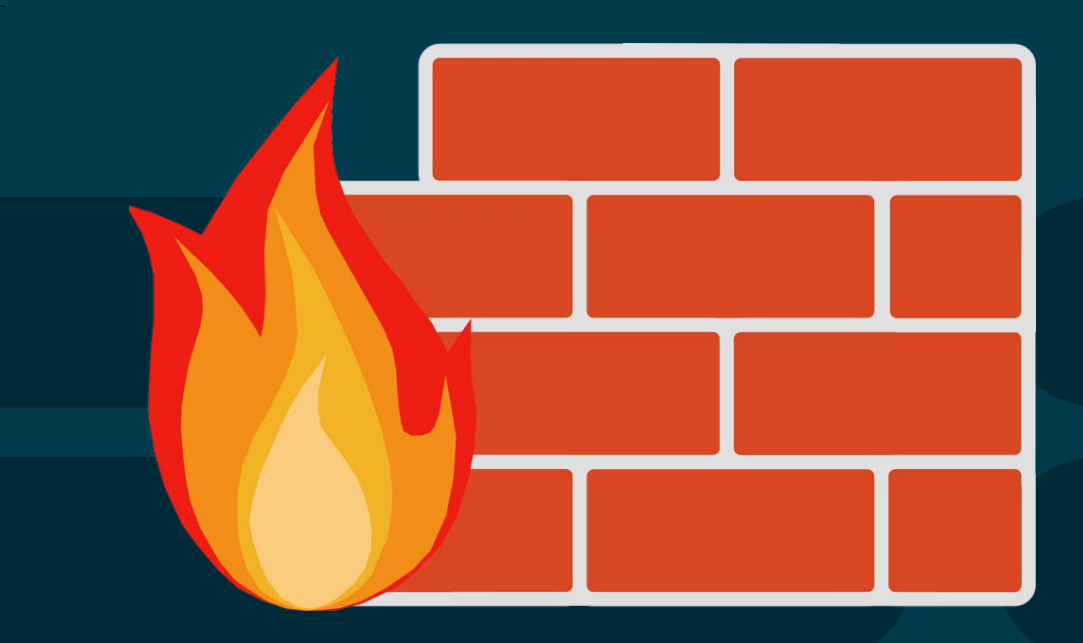

- Verify the firewall is running.
- List firewall rules.
- Enable a
  - port
  - service
  - custom service

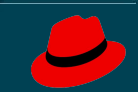

### Lab 11 - crypto policies

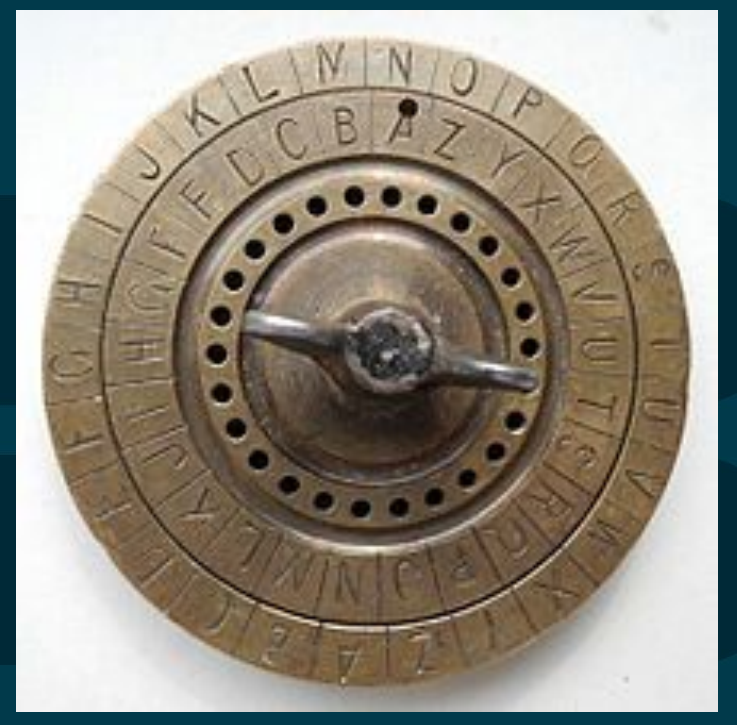

- Connect to a web server using TLS 1.1.
- Connect to a web server using a SHA-1 certificate.
- Switch to FIPS mode.
- Repeat.

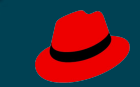

### Lab 12 - Session Recording

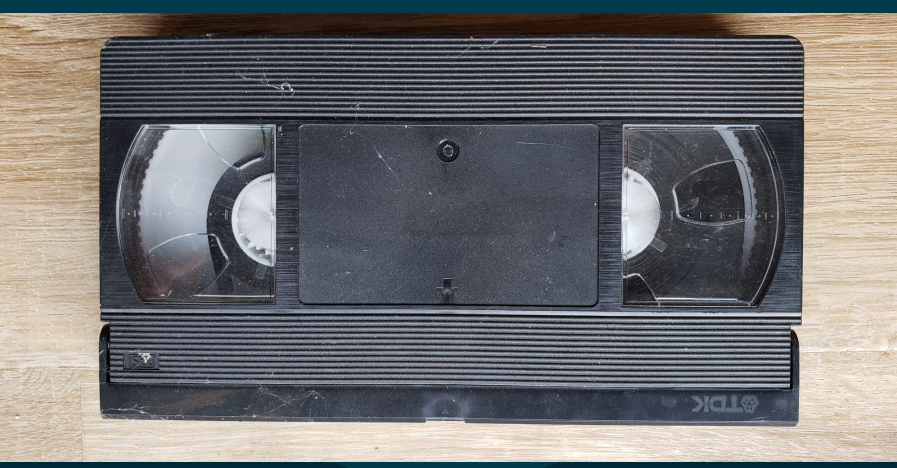

- Set up recording.
- Create sessions recorded by tlog.
- Investigate recording problems.
- Use session player from the Cockpit UI.

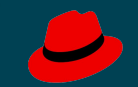

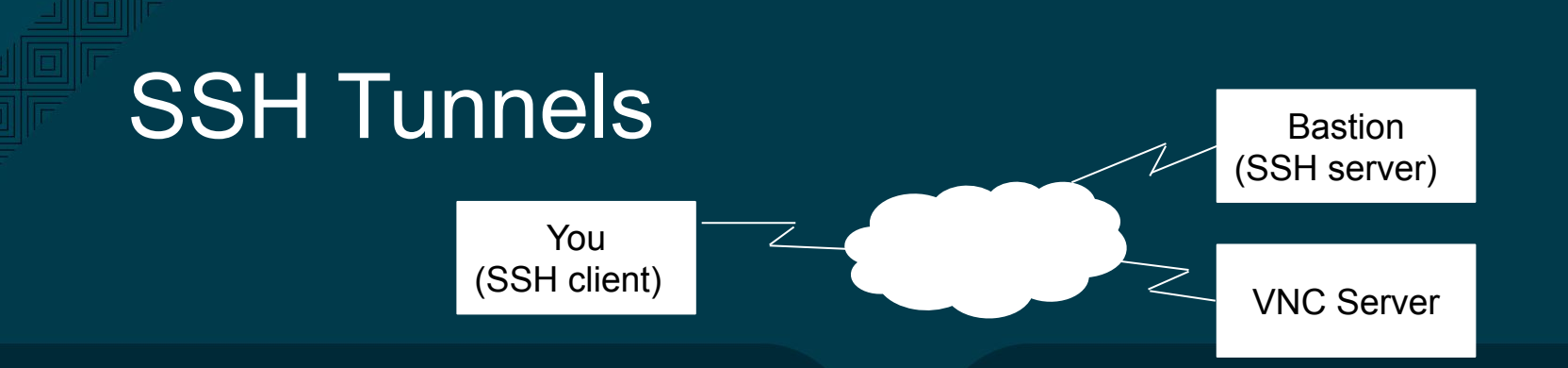

- Bastion server listens on TCP port 22.
- VNC server listens on TCP port 5901, but only to the bastion host.
- Your ssh client tunnels TCP port 5901 thru port 22 to the bastion host.
- The bastion host ssh server forwards to the VNC server.
- That's why you do a VNC connection to yourself at 127.0.0.1
- (Do your ssh from a local terminal window on your workstation. Activities...terminal)
  - Note ssh from puTTY on Windows establishes a session. Ssh from a Linux workstation will just sit there after putting in the password.

#### Lab 1 - OpenSCAP

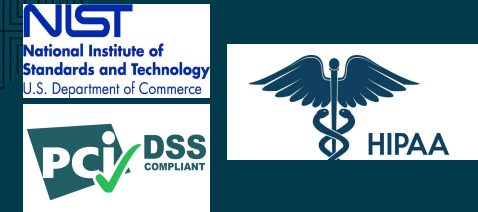

#### Lab 2 - SELinux

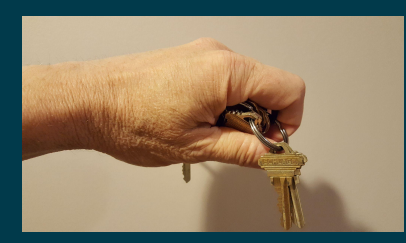

#### Lab 3 - NBDE

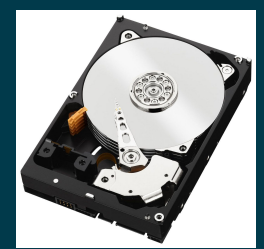

#### Lab 6 - Audit

|                                                                                       |       |                                                                                                    |                                                       |                                                                                                 |                      |                     | ing separate res                                                                                                    |                                                                              |                                                        |                                                                                                    |                      |       |  |
|---------------------------------------------------------------------------------------|-------|----------------------------------------------------------------------------------------------------|-------------------------------------------------------|-------------------------------------------------------------------------------------------------|----------------------|---------------------|----------------------------------------------------------------------------------------------------|------------------------------------------------------------------------------|--------------------------------------------------------|----------------------------------------------------------------------------------------------------|----------------------|-------|--|
| Your first name and initial                                                           |       |                                                                                                    |                                                       | Last nome                                                                                       |                      |                     |                                                                                                    |                                                                              | Your so                                                | dal security number                                                                                                    |                      |       |  |
| Dandard dedu                                                                          |       | e Domeore can claim you                                                                                       | as a depend                                           | H (                                                                                             | You water boo        | before Janu         | wy 2, 1854                                                                                                    | You are bi                                                                   | ind                                                    |                                                                                                    |                      |       |  |
| Spouse or qualifying person's first name and initial pee insti-                       |       |                                                                                                    |                                                       | Last manys                                                                                      |                      |                     |                                                                                                    |                                                                              |                                                        | Spouse's social security numb                                                                                                    |                      |       |  |
| Shandard dedu                                                                         | c10   | r: Someone can claim your                                                                                     | spouse as a                                           | i diperi                                                                                        | Int You              | spouse was i        | tom before Janu                                                                                                    | ary 2, 1954<br>Islam or row m                                                | -                                                      |                                                                                                    | *1                   |       |  |
| Hore address (surface and alreed). If you have a P.O. box, see instructions. Apt. no. |       |                                                                                                    |                                                       |                                                                                                 |                      |                     |                                                                                                    | Presidential Election Com<br>/ f you want \$2 to go to the<br>best rat() You |                                                        |                                                                                                    | tund                 |       |  |
| City, town or pr                                                                      | pet e | iffice, state, and ZIP code. If you'h                                                                         | ave a foreig                                          | addres                                                                                          | s, uttach Schack     | hi G.               |                                                                                                    |                                                                              | Dee                                                    | ear he                                                                                                    | ath care o<br>tions) | 0.440 |  |
| Dependents (see instructions)<br>(1) (of new last one                                 |       |                                                                                                    |                                                       | (2) Sa                                                                                          | cial security number | (Q) Sela            | in the property of the second                                                                                         | dig to you (R<br>Drift Sac                                                   |                                                        | > / I qualifies for (see (not.)<br>condit Condit for other dispendents                                                                                    |                      |       |  |
|                                                                                       | _     |                                                                                                    | _                                                     | _                                                                                               |                      | -                   | _                                                                                                    | 9                                                                            | -                                                      | _                                                                                                    | 8                    | _     |  |
| Sign<br>Here<br>Ant neurit<br>Ine instructions.<br>Geep a copy for<br>your recents.   | -     | te penalties of perjary 1 declars that 1 have<br>under reflect all amounts and sources of a<br>Your signature | econol 74<br>comit fection                            | a start and accorporate a behavior of po<br>and during the test peop Damater of po<br>Date Your |                      |                     | and statements, and to the best of my incention<br>require (what the 'scoper) is based on all inter-<br>ar occupation |                                                                              |                                                        | and belief. Pero are hus, sarrest, and<br>district district property laws by browning<br>Phys. BPS sent pro- an bientity Protection<br>Phys. Josef et al. |                      |       |  |
|                                                                                       | ,     | Spouse's signature. If a joint retu                                                                           | pouse's signature. If a joint return, both must sign. |                                                                                                 | Cote                 | Spouse's occupation |                                                                                                    |                                                                              | If the PES self you an Userity Protects<br>PEL anter 1 |                                                                                                    |                      |       |  |
| Paid<br>Preparers                                                                     |       | Print/7 ge propener's name                                                                                    | Prepare                                               | ipaw's significa                                                                                |                      |                     |                                                                                                    | PTIN                                                                         |                                                        |                                                                                                    | Check Z.             |       |  |
|                                                                                       |       | Englances a                                                                                                   |                                                       |                                                                                                 |                      |                     | Earch Ett .                                                                                                    |                                                                              |                                                        | 5et-engined                                                                                                    |                      |       |  |

#### Lab 10 - firewalld

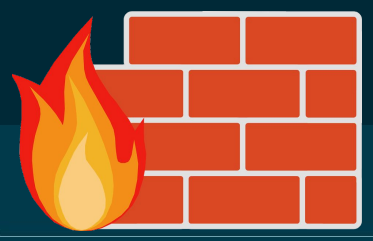

#### Lab 7 - AIDE

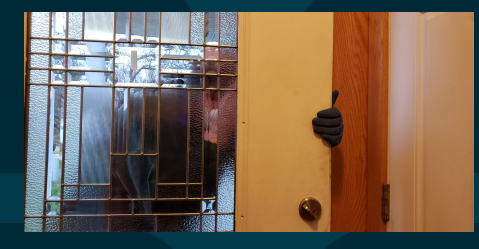

#### Lab 11 - crypto policies

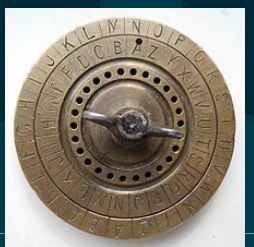

#### Lab 9 - GNU Privacy Guard (GPG)

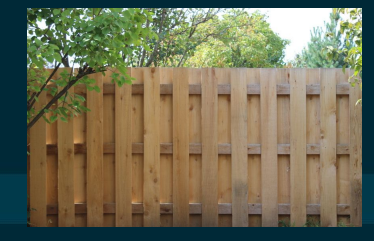

#### Lab 12 - Session Recording

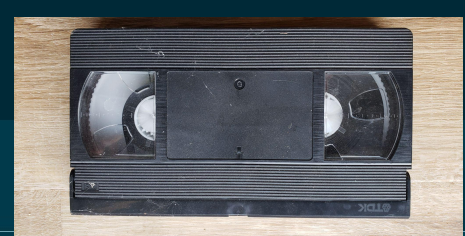

# Lab documentation: <u>https://2020-summit-labs.gitlab.io/rhel-security/</u>

Video demo of all lab exercises: https://drive.google.com/file/d/1a1RHpxiAjh4H0H SqMGaM1UdBGxzf\_Rb4/view?usp=sharing

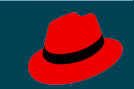